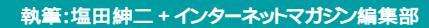

# ISDN カンタン導入マニュアル

ISDN については本誌でもたびたび説明してきたが、具体的にどのように入ったらいいのかで悩んでいる人や、導入のしかたが難しそうなので躊躇している人もいると思う。「ロクヨン・ロクヨン・イチニッパ」というコマーシャルを見て「そろそろISDNを」と考えている人に、 ISDNの基礎知識と導入のしかたを説明したい。

=128

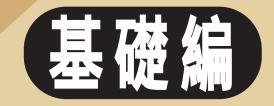

インターネットマガジン/株式会社インプレスR&D ©1994-2007 Impress R&D

)れを読めば絶対つながる-

### **1**ISDNの基礎知識

インターネットを使うなら、データの転送は速ければ速いほどいい。モデムの転送速 度に不満を感じているなら、やはりISDNを使ったデジタル回線だ。プロバイダー間 の回線が込んでいてモデムを使ってきたときと速度は変わらないこともあるが、ダイ アル時間が短い、同時に2回線使えるなど、速度以外のメリットもある。ISDNとい うとなんだか複雑そうだが、実際は、機材さえつないでしまえば普通の電話とあまり 変わるとことはない。ここでは、そのISDNのメリットから始め、実際の接続までを 解説することにする。

デジタルだから 速くて快適 ISDN の一番 のメリットはデ ジタルで高速な 通信ができるこ

とだ。アナログ回線は、本来音声通話を目 的としており、データ通信に向いていると は言い難い。 ISDN はデジタルで通信が行え るため、通信データをアナログに変換する 必要もないので、回線中のデータエラーが 格段に少なくなる。そして家庭で契約する ISDN では1 つの回線でアナログ通話で2回 線分に相当し、1回線あたり最大64kbps でデータがやりとりできる。2つの回線を同 時に使って128Kbpsでも通信できる。もっ ともよく使われる64Kbpsの通信では毎秒 約8Kバイトとなり、理論的には1Mバイト のファイルが約2分で転送できる。また、ダ イアル時間も短い。プロバイダーとの接続 ではアクセスポイントさえ空いていれば数10 秒で接続が完了し、すぐにインターネット を使えるのである。

1 回線分ある
 2 回線分ある
 にISDNは1つの
 回線でアナログ
 通話で2 回線分

に相当するので同時に2カ所との通話もで きる。このため、64Kbpsの通信であれば、 通信中に電話をかけたり受けたりすること も可能だ。また、契約するともう1つ番号 を使うことができ、その番号をFAX専用番 号にもできる。

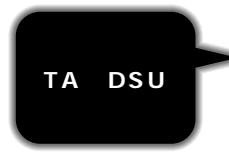

ISDNで接続 するためにはTA と呼ばれるモデ ムに相当する機

材が必要になる。また、音声通話を行うに はISDN専用電話か、普通のアナログ用電 話機またはアナログポートが必要になるが、 アナログポートはTAに装備されているので、 これを使っていままで使っていた電話機を接 続することになる。このTAとパソコンはモ デムと同様、シリアルインターフェイスを使 って接続する。このTAとISDN回線を接続 するにはDSUという機器を使う。このDSU はNTTから、買い取りやレンタルが可能で、 工事の際にNTTに注文してしまってもよい

ISDNで10円でかけられる時間

が、最近ではTA にこのDSU を内蔵したも のもある。こちらのほうが、トータル価格と しては安くなるようだ。

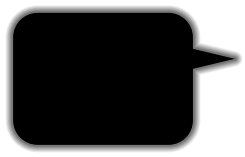

ISDN といっ ても通常の電話 と料金体系は変 わらない。ただし、

基本料金は少し高く、月2830円である。

通話料金は、市内で3分10円で、あとは 相手区域に応じた金額になるが、これはア ナログの場合とまったく同じである。ただ し、アナログ回線で行われている「テレチョ イス」などの割引サービスはないが、夜間 限定で固定料金になる「INSテレホーダイ」 というサービスがあり、これを使うと夜11 時から翌朝8時まで、あらかじめ指定した 相手番号2か所に限り、いくら通信しても 月額が一定(個人契約の場合2400円また は4800円)となる。インターネットの接続 にはこの契約を結んでおいたほうが絶対に得 である。

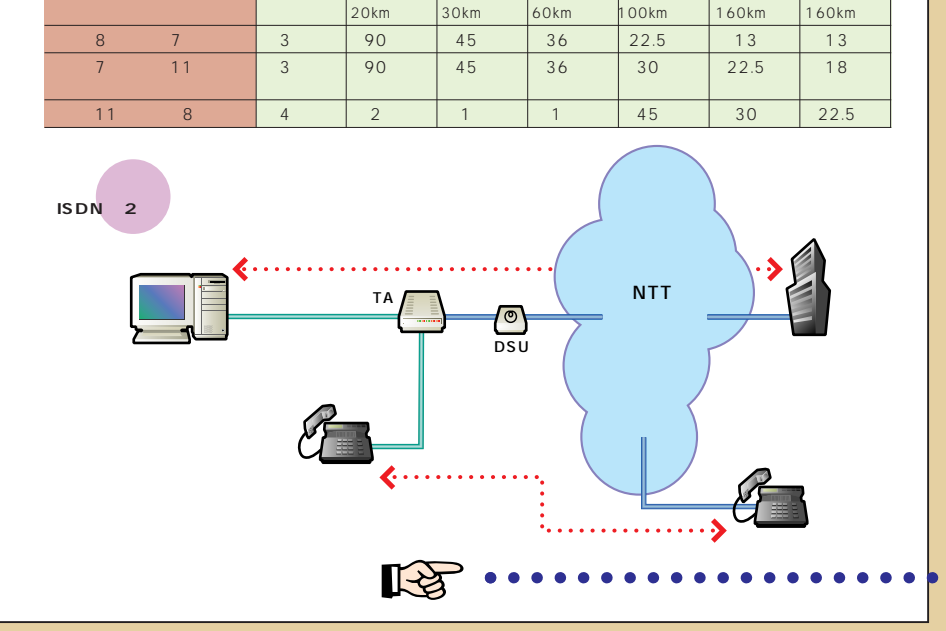

通信料

### **2NTTに申し込もう**

ISDNを使うには、現在のアナログ回線をISDNに変更することになる。もちろん、 新規の申し込みも可能だが、ISDNでは2回線利用できることもあり、個別に持つ意味はあまりなく、また費用もかかる。

ただし、一部の局番では、電話番号が変わってしまう(UDD http://www.nttinfo. ntt.jp/dlij/SER\_J/ISDN\_J/IG\_J/douban/douban.htmlで調べることができ る)、NTTによると、平成9年度中には全国どの地域でも電話番号は変わらないよう にする予定とのことだ。電話番号が変わってしまうことで導入を見合わせていた人は 楽しみにしていよう。

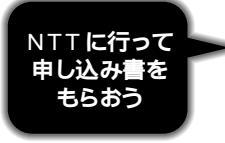

「INICネット64、由込曹

ISDN もNTT の通常の電話と 同じように地元 の電話局に申し

込む。ただし、電話局の窓口では、ISDN に詳しい人が少なく、要領を得ないことが 多いので、直接ISDN 担当部署へ電話をし て申し込み用紙を送ってもらうほうが便利 である。電話局の代表番号に電話してISDN の申し込みといえば、該当部署の電話番号 を教えてくれるはずなので、そこへ電話し、 申し込み用紙を送ってもらおう。

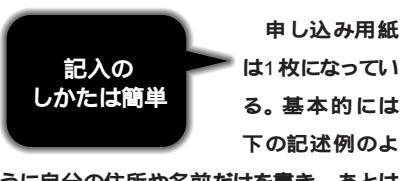

うに自分の住所や名前だけを書き、あとは NTTの窓口か、郵送した場合にはNTTの係 員と電話連絡で相談しながら書くのであま り心配はない。

ただ、NTTの係員との話がスムーズに進む

ように、簡単に主な項目について解説してお こう。「接続する通信機器」は、メーカー 名や型番などを記載する項目なので、NTT の係員と話す際には使用するTAの取り扱い 説明書やカタログなどを用意しておこう。

「配線工事等」は、工事費を安くするた めに「お客様工事」を選んだほうがいい。 機器の配線などは自分でやらなければなら ないが、のコーナーで説明するように非常 に簡単な作業なので安心してほしい。ただ し、「お客様工事」を選んでもNTTの工事 担当者が家に来ないというわけではないの で気をつけよう。アナログからISDN に回線 が切り替わるときに、工事担当者がユーザ ーの家に来て通話試験をして(簡単な配線 の工事をする場合もある)、その後ISDN が 使えるようになる。この場合の工事費用や 出張費用は一切かからない。NTT によると、 今後はこのような通話試験の手続きはでき るだけ簡略していく方針とのことだ。

|                                                                                                    | 1 R(R/)-1789 -                                                                                                    |
|----------------------------------------------------------------------------------------------------|----------------------------------------------------------------------------------------------------|
| いたい いたい いたい いたい いたい いたい いたい いたい いたい いたい                                                                                                    |                                                                                                    |
| 出来五世月日 平田 Q = / 円 /0 日 (0H (0H (0H (0H (0H (0))))) + 1/234 - XXXX                                                                                                    | 04 / 0 # 8 # 0 /2510 0 0 0040 0 454 (8K3678A38X(854)                                                                                                    |
| сняявлящ ча 9 с / л / 7 л в ча стур негодани ј ни                                                                                                    | 6 & tf th                                                                                                    |
| and all the south at the south and the south at the south at the south | EA-17-24-2 8 43                                                                                                    |
| 多个 - EP 様                                                                                                    |                                                                                                    |
| BERTHELSE BY IS LINC & SOR JUNEY                                                                                                    | Contraction - And and the a contraction and services of the services                                                                                                    |
| ¥ 1.91 47 4 (2 9/1 / 2 A - 0 1                                                                                                    | TE VICE B BARANTZHERS IT BARE BARERIES INTRATEACEAL MAN                                                                                                    |
| 2010にの2011 東京都村在区高井戸東 人 - メメーメ Farman # ##                                                                                                    | CORLUTE .                                                                                                    |
| ernetseenteenteenteenteenteenteenteenteent                                                                                                    | the state of the state of the s |
| BERSECHER WEREN HAL - D . HIMME AK - D . THERE AK - B .                                                                                                    | DERENES CREATER SALES CONTRACTOR CONTRACTOR                                                                                                    |
| = 103 1234 - XARX = 1 03 1234 - XAXX = 1 03 1234 - XARA                                                                                                    | GHOMBERU .                                                                                                    |
| BURGED V-OS DE BETE BERNE VIER LITERAL                                                                                                    |                                                                                                    |
| DSU( ) CATTORES DER COR                                                                                                    | 1710H 1554 1497                                                                                                    |
| Generation of the contraction of the contraction of | 1 2 1 1 1 1 1 1 1 1 1 1 1 1 1 1 1 1 1 1                                                                                                    |
| DATI CLERIT DAR CITE                                                                                                    |                                                                                                    |
| LATT LAST CAR CAR                                                                                                    |                                                                                                    |
|                                                                                                    | CREASE TRANSFER                                                                                                    |
| Alexandron and a second and a second and a second as a second as a | TARE INDAYAR'S SHARAFACTRARAGE                                                                                                    |
| ONTERNAL CONTERNAL                                                                                                    | S mail Se (NG2 v) ab 6-Foansteroenoreenog                                                                                                    |
| Chwaris Constain almosta                                                                                                    |                                                                                                    |
| *** 6885 ***                                                                                                    | 2 U 0 0 3 4 0 0 49008817424876 0 2-40x(9/2788 0 4974488                                                                                                    |
|                                                                                                    |                                                                                                    |
| - インタフェースを加まり<br>- イヤリ ADDEN                                                                                                    | ANNA A CHICAGO AND A CONCACA                                                                                                    |
|                                                                                                    | 111-1 AL                                                                                                    |
| - BARBHARH-CZ                                                                                                    | THE WARD NEED TO AN A COMPANY AND A COMPANY OF A REAL TO A REAL OF A REAL OF |
| Interest Carter States Carter States (1)                                                                                                    | PROPERTY AND A CONTRACT OF A CONTRACT OF A C |
|                                                                                                    | TA STEDA TE FAX                                                                                                    |
| D BENG MAINE                                                                                                    | the second second                                                                                                    |
|                                                                                                    | 10 E                                                                                                    |

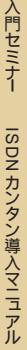

### ₿機器をそろえよう

ISDN を使うのには、TA とDSU が必要になる。ただし、DSU はどのメーカーのも のを使っても性能に違いはなく、NTTのものやTAに付属または内蔵のものを使えば 特に問題はない。このため、選択のポイントはTAの選び方にある。現在では多数の TAが登場しており、それぞれの特徴がある。ここではその選び方を解説する。

0 Т Α Ø 選び方

TAはパソコ アナログは を使ってデ 2ポート以上 がいい ータ通信を行 うためだけに使

うものではない。アナログ回線で使ってい た従来の電話機やFAX などをISDN 回線 で使えるようにするための機能も持ってい る。電話機やFAX を使うには「アナログ ポート」と呼ばれるポートにつなぐ必要が ある。アナログポートの数は機種によって 違うが、ISDNでは同時2通話が可能なの で、2つ以上付いているものがよい(後述 **する**Aterm IT55 DSU は3ポートある)。1 つは通話専用として、もう1つに手持ち のモデムなどをつなぐこともできるからだ。 もう1つ電話番号を追加して、そちら側 をFAX専用とすれば、通話中でもFAXを 受けることができる。

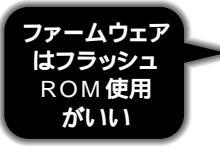

TA の中には 制御用のマイ クロプロセッサ が入っており、

そのプログラムは通常ROM に格納されて いる。このROM が書き換え可能なフラッ シュROM になっているもののほうが、将 来の機能アップなどに対応できるため安 心である。また、機能追加はなくともパフ ォーマンスアップのためにROM のアップ デートが行われることもあり得る。フラッ シュROM 内蔵のTA では、データをメー カーのホームページからダウンロードして 自分でアップデートできる。このため、メ ーカーにTAを送り返すので、しばらく接 続できなくなることがなくて便利である。 アナログポートを使う場合、TA がないと 電話もできなくなってしまうからである。

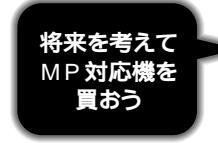

現在ほとん どのプロバイダ ーは、「同期 64Kbps」と

2000

いう規格でISDN 接続ができるが、一部 のプロバイダーでは128Kbps での接続が 可能である。これを利用するためには 「MP**対応」の**TA を使う必要がある。

今後、ISDN の普及とともに、MP対 応のプロバイダーは増えてくると思われる ので、今購入するならば、自分の加入し ているプロバイダーが対応していなくとも MP 対応で128Kbps で通信可能なのもの がいだろう。

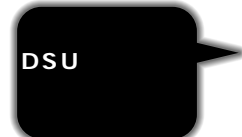

TACL DSU 内蔵タイ プとそうでない ものがある。

また、DSU非内蔵タイプでもDSUとセッ ト販売されているものもある。DSU は規 格の決められた機器なので、これによる性 能差はないといってよい。したがって、ト ータルコストが安くなるように選択すべき である。DSU 内蔵タイプのもののほうが、 NTT からDSU を購入するより安くなるこ とが多いようだ。ただし、DSU 内蔵タイ プでは、ほかにTA を接続できないタイプ もあり、ほかのTAやISDN 電話をつなぐ げなくなるので注意すること。

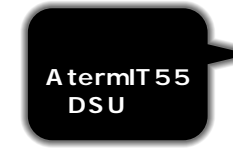

TA は新製品 が出るたびに性 能が上がる。 原稿執筆時点

では前記条件を満たした最新のTA として NEC OPAterm IT55 DSU Monoto C DSU E 内蔵しないAterm IT55 もある)。NECの 製品は以前より評判も高く、ホームペー ジでのサポートもあり安心だ。

AtermIT55DSU CONT :日本電気株式会社(NEC) 発売元 0120-361138 問い合わせ先 価格 64.800円 付属品 シリアルケーブル、25 ピン - 9 ピン変換コネクタ マッキントッシュ用変換コネクター、モジュ ・ケーブル、フロッピーディスク 関連情報 In http://www1.meshnet.or.jp/aterm/

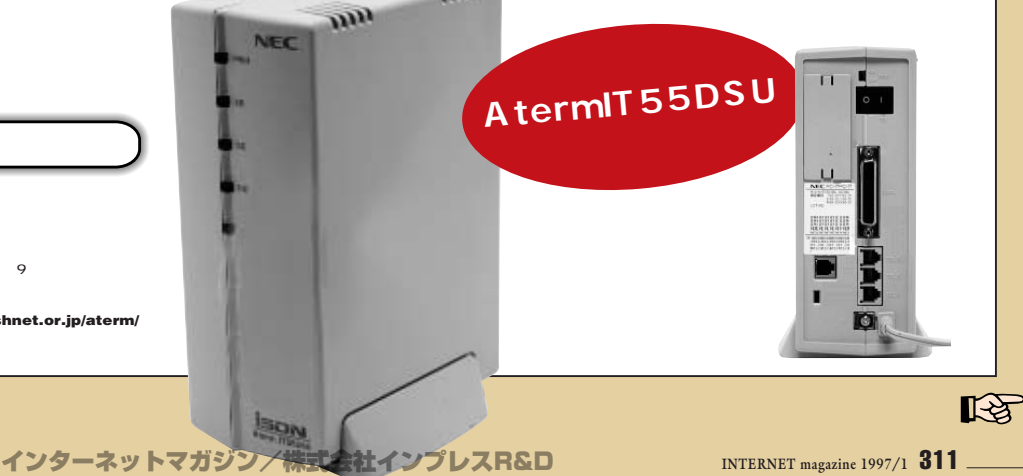

©1994-2007 Impress R&D

前ページでは編集部のおすすめとして Aterm IT55 DSUを紹介したが、 ほかにも各社から数多く発売されて いる。対応の最新5機種を紹介しよう。 ここに紹介したものはどれもMP対 応、アナログポートが2つ付いたもの だ。DSUは内蔵していないが、モデル によってはDSUがセットで買いやす くなっている。

0

E

かにもたくさんあるぞ、

最 新 T A

REALER

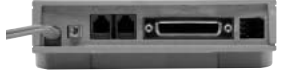

#### TS128GA2

アナログモデムでは定評のあるサン電子が発売したMP対応の製品。他のTAにない特徴として、液晶ディスプレイを装備していて、発信者の電話番号などが分かるようになっている。DSUがセットになっているモデルもある。

発売元:サン電子株式会社 価格:36,800円 問い合わせ先:0120-863810

### BitSURFER Pro

製造元は米国のモトローラ社で、米国では高 いシェアを誇る。128Kbps通信の規格とし てMPの次に標準になる予定の「BACP」に いち早く対応している。DSUがセットされた パッケージもある。

発売元:ネクストコム株式会社 価格:オープンプライス(秋葉原T-ZONEミ ナミで36,800円) 問い合わせ先:03-5321-3260

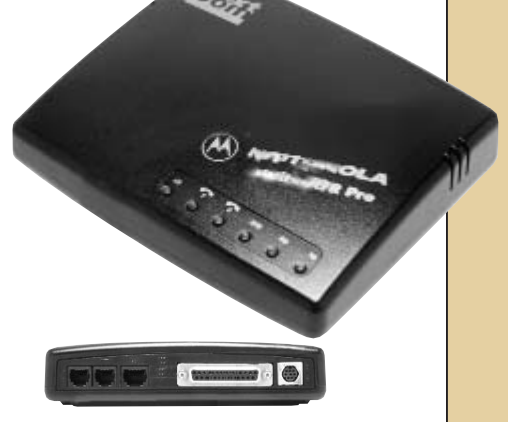

#### MN128

MINIM

低価格TA ブームの火付け役となった定番機 種。設定ソフトウェアなどは添付されていな いが、ホームページからダウンロードできる ようになっている。内線通話機能のほか、ア ナログポートの機能が充実している。

🔘 Samo 📥 🚔

発売元:エヌ・ティ・ティ・テレコムエンジ ニアリング株式会社(NTT-TE東京) 価格:オープンプライス(NTT-TE東京の通 販価格は39,800円) 問い合わせ先:0120-128064

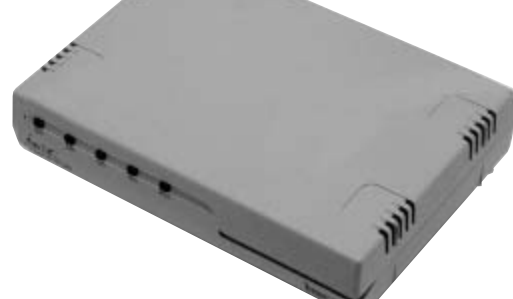

### Aterm IT55

定評あるNECのTAの最新機種。 前ページで紹介したAterm IT 55 DSUとはDSUが内蔵されて いないだけで、機能は基本的に は同じ。乾電池駆動ができ、ア ナログポートも3つある。

発売元:日本電気株式会社(NEC) 価格:37,600円 問い合わせ先:0120-498563

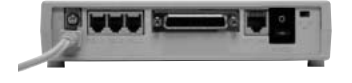

#### Zyxel Omni TA128

25ピンと9ピンと2つのシリアルポートがあ り、パソコンを2台接続できるようになって いるユニークな製品。非同期の速度は 57.6Kbpsをサポートしている。 発売元:ダイナラブ・ジャパン株式会社

価格: 49,800円 問い合わせ先: 03-3224-3176

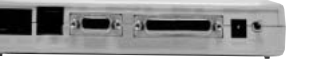

インターネットマガジン/株式会社インプレスR&D © 1994-2007 Impress R&D

## セットアップしてみよう

機器を購入したら、いよいよセットアップだ。今回は編集部がおすすめするDSU内蔵のTA、「Aterm IT55 DSU」(日本電気株式会社)をモデルケースとして解説しよう。 まずは機器を接続し、そのあとパソコンのインターネット接続の設定をする。最後に 添付の設定ソフトウェア「IT55 らくらくユーティリティ」を使用してアナログポート の設定をする。 モデルケース 今まで使っていた 電話回線をISDN に切り替えたい。使うTAは日本電気 株式会社(NEC)のAterm IT55 DSU で、同期64Kbpsでインターネットに 接続する。今まで利用していた電話器 をそのまま使い、この電話でかかって きた電話を受けられるようにしたい。

### まずは機器接続だ。ISDNとはいえ、接続はモデムとそう変わりなく、すでにモデムを使っているユーザーであれば、 簡単に接続できるだろう。ただし、ISDNの工事が終了するまでは、DSUを回線に接続してはならない。

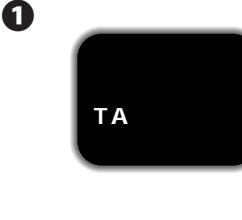

TAを箱から ▶ 出したら、設 置場所を決め る。これは、

パソコンの近所がよい。ISDNでは、シリ アルインターフェイスで高速な通信を行う ため、配線は短いほうがいいからだ。付 属またはオプションのケーブルで届く範囲 としておこう。また、アナログポートに電 話をつなぐため、電源は常に入った状態 となるのでコンセントはなるべく専用のも のを用意する。例でとりあげるAterm IT55では、ウィンドウズ用とマッキント ッシュ用の接続ケーブルが同梱されている が、TAによっては一方のケーブルがオプ ションとなっているものもあるので、購入 時には注意されたい。

#### 必要なものおよび必要経費

| 金額      |
|---------|
| 800円    |
| 1,000円  |
| 1,000円  |
| 64,800円 |
| 67,600円 |
|         |

接続構成図

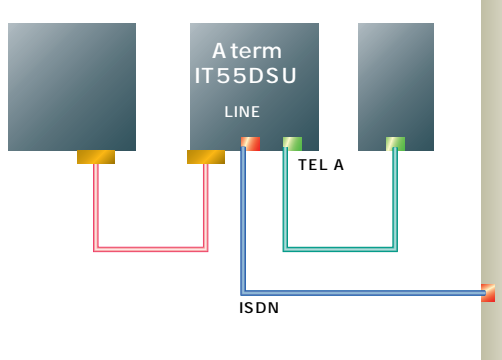

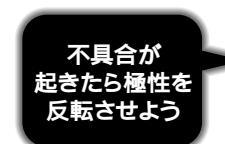

今回はDSU 内蔵のモデル を使用するの で、DSUを別

途用意する必要はない。壁の回線コネク ターとTAを通常のモジュラーケーブルで 接続するが、これはTA に付属のものがあ ればそれを使用する。長さが足りない場 合は電器店で長いケーブルを買おう。こ れはアナログ回線で使うケーブルと同じも のでかまわない。一方を壁のコネクターに 差し、もう一方の端をAterm IT55 DSU の「LINE」ポートに差そう。

なお、一部の家屋では、屋内配線が反 転していることがあり、この場合はTAを つないでも使えない。このようなときには 極性反転スイッチを使う。これはAterm IT55 DSUの背面にある、「NOR」と 「RVS」が切り替えられるようになってい るスイッチだ。通常は「NOR」の位置に あるので、使えない場合は「RVS」の位 置に切り替えてみよう。なお、この機能 は、11月現在で編集部が知り得た限りで はAterm IT55 DSU にのみ装備されてい る機能で、ほかのDSU 内蔵タイプのTA にこのような機能はない。もし「極性反 転機能」が付いていないDSU 内蔵タイプ のTA を買った場合には、極性が反転して いるケープル (「クロスケーブル」と呼ば れる)を買い求めるか、NTT に工事を頼 むしかない。

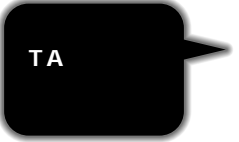

今まで使っ ていたアナログ 電話をTA に接 続する。これ

は背面に「アナログボート」と書かれた ラベルのついたコネクタがあるので、通常 のモジュラージャックで接続する。ほとん どのTAでは、分岐した接続を認めていな いので、つなぐ電話機は1台のみにする。 また、アナログボートが複数の場合、停 電対策機能などのあるポートにつなぐ。 Aterm IT55 DSU の場合、停電対策機能 はAボートだけなのでここに電話機をつな ごう。

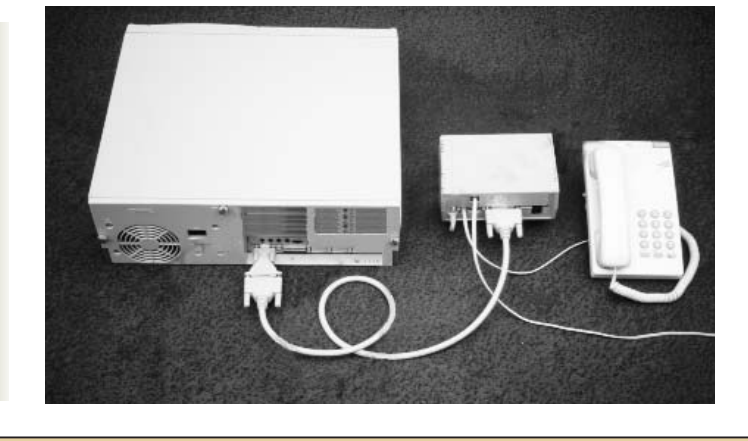

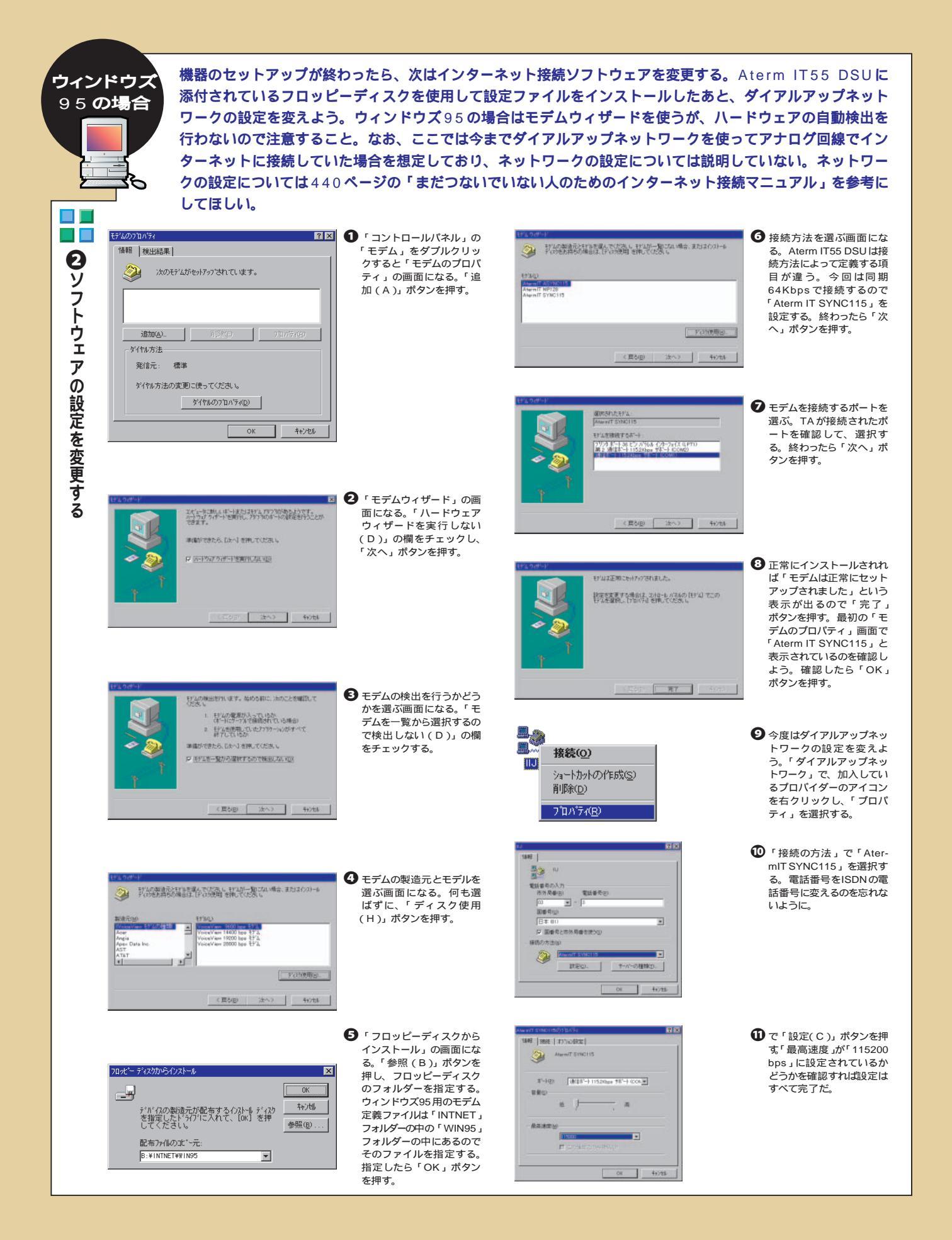

機器のセットアップが終わったらソフトウェアの設定を変更しよう。インターネット接続ソフトウェアは「MAC マッキントッ PPP」と「Free PPP」との2通りあるので、それぞれについてソフトウェアの変更のしかたについて説明する。 シュの場合 モデムの初期化コマンドを入力する必要があるが、入力する値は「Readme」ファイルに書いてあるのでそのと おり入力すればいい。なお、ここでは今までダイアルアップネットワークを使ってアナログ回線でインターネッ トに接続していた場合を想定しており、ネットワークの設定については説明しない。ネットワークの設定につい ては440ページの「まだつないでいない人のためのインターネット接続マニュアル」を参考にしよう。 《MAC PPPの場合》 ●「システムフォルダ」の中 2 「ポート速度」で「115K」を選ぶ。フロー制御は Config PPP 「CTS & RTS (DTR)」にする。「電話番号」は契約し の「コントロールパネル」 0 開く 閉じる (2~(X) フォルダーに「Config ているプロバイダーのISDNの電話番号に変えよう。「モ PPP DOWN PPP」というファイルがあ デム初期値」は「ATQ0V1X3\$N9=10\$N1=1&D1」と y 状況 るのでダブルクリックする。 入力する。終わったら「終了」ボタンを押そう。 フ 「設定」ボタンを押そう。 モデムポート 🔻 ポート名: ノトウェ 動作可能時間(分): なし 🔻 PPP サーバ名: IIJ エコー間隔(秒): なし 🔻 ポート速度: 115K ▼ □ 自動接続しない ア フロー制御: CTS & RTS (DTR) ▼ ወ □ ターミナルウインドウ ●トーン 0パルス 設定 ⊠ 閉じるときに接続解除 電話番号 03-хххх-уууу ◎ 消音モード モデム初期値 ATQ0V1X3\$N9=10\$N1=1&D1 を変更す PPP サーバ: Untitled 🔻 モデム接続時の中断時間 90 秒 新規 設定... ר | 削除. 「接続用スクリプト… 】 [LCP オプション… v2.1.3SDb3 終了 (IPCP オプション 認証 Ś 《Free PPP の場合》 FreePPP Setup 2 設定してあるプロバイダー ● メニューバーの右上の電話のアイコンをドラッグ し、「 Open FreePPP Setup...」を選択する。 の名前を選択し、「Edit」 connected. k "Connect" to dial 0 ค Cont Click 03-× 「FreePPP Setup画面左下の三角形のアイコンを ボタンを押す。 -4444 2.5v2 クリックすると設定メニューが現れる。中央の付 [IJ▼] Connect to: 近の「Accounts」メニューをクリックする。 From: Home 🔻 🛛 FreePPP Setup 🗎 🗹 General 🎼 Accounts 😹 Locations Not connected. Click "Connect" to dia1 03-xxxx-yyyy. 8 Connect e Edit.. 2.5v2 New. Connect to: IIJ ▼ From: Home 🔻  $\nabla$ Duplicate... 🗹 General 🎼 Accounts 😹 Locations Allow applications to open connection Disconnect if idle for 3 minutes Check line every 20 seconds Show alerts during connect and disconnect On connect, open FreePPP Setup application □ Open application on connect/ Openational States Phone number」をプロバイダーの Modern Setup/ Open TCP/IP/ ISDNの電話番号に変える。 🛣 Account ) 🔚 Connection 🗹 Options Port Speed: 115200 bps 🔻 CTS & RTS (DT... 🔻 ④ で上部のメニューから Flow Control: 🛣 Account 😹 Connection 🗹 Options 「Connection」を選ぶ。 ATQ0V1X3\$N9=10\$N1=1&D1 Modem init string: 「Port Speed」を「115200 ПJ Server name: bps J IZ, Flow Control J 03-хххх-уууу Phone number: を「CTS & RTS(DTR)」 🗆 Dial as long distance にする。「 Modem init Dial area code string」には「ATQ0V1 Connect: Directly X3\$N9=10\$N1=1&D1」 • (Cancel) OK と入力する。終わったら 「OK」ボタンを押す。 User name Password: Cancel OK

へ門セミナー

ISDN カンタン導入マニュアル

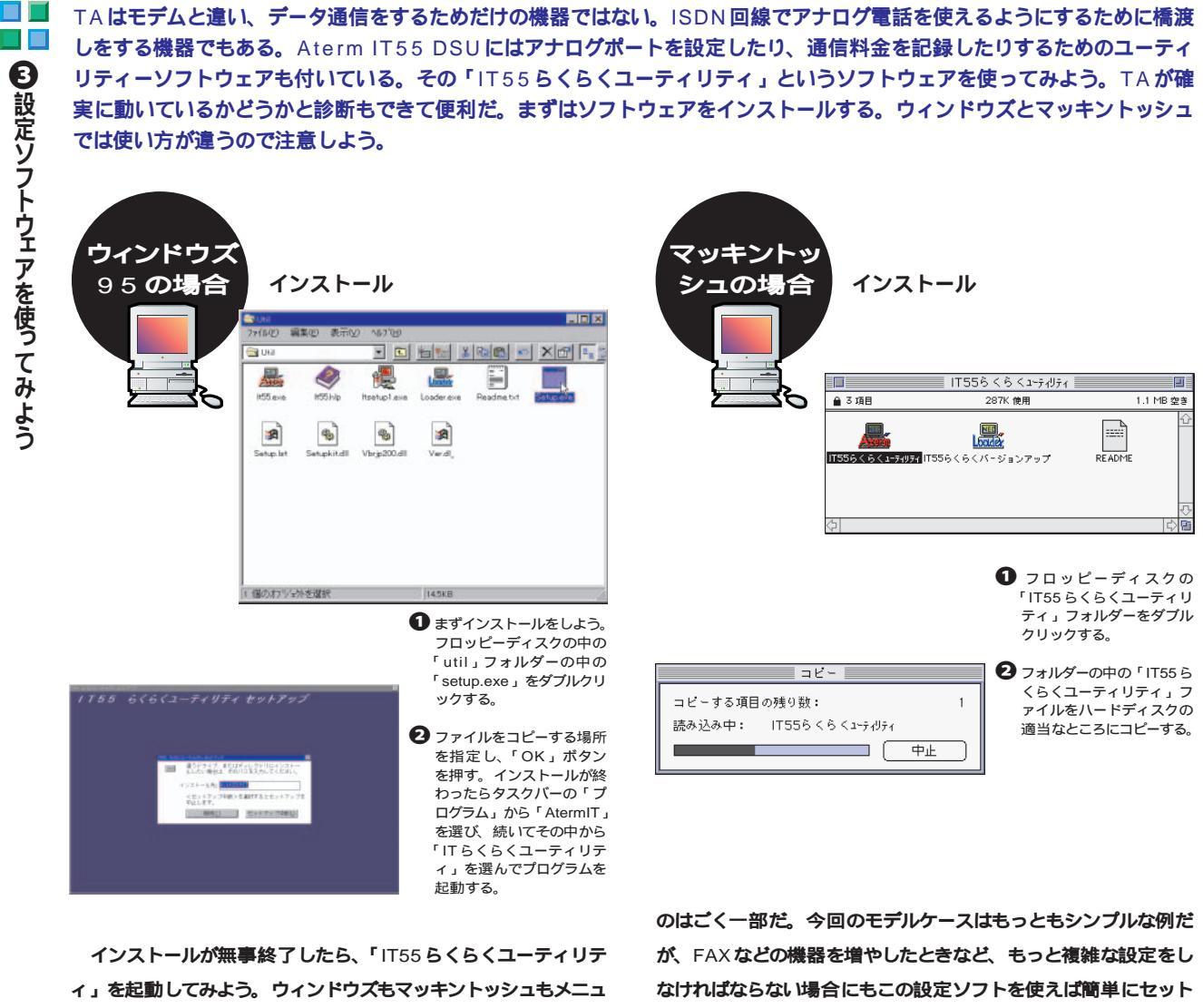

ー画面およびソフトウェアの使い方は同じなので、ここではウィ ンドウズの画面で説明する。メニューが多く並んでいるが、使う

アップできる。また、かけた分の電話料金もこのソフトウェアで 見ることができる。

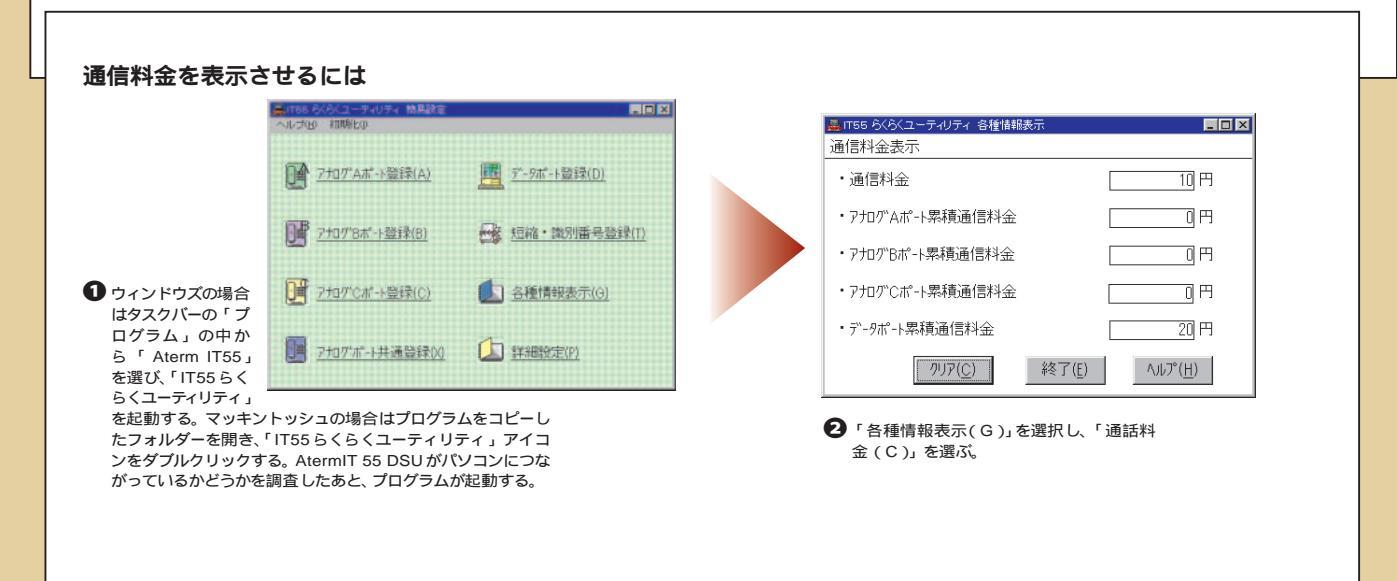

## **⑤**プロバイダーにつないでみよう

機器の接続が完了したら、さっそくアクセスを開始してみよう。プロバイダーでは、 アナログとISDNで電話番号が違うところもあるので、事前にアクセスポイントの電 話番号を確認しておく必要がある。また、その場合の接続方式が「同期64Kbps」 か「非同期38.4Kbps」かについても確認しておこう。TAによっては、方式によ ってドライバを切り替える必要もある。

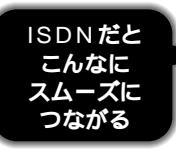

ISDN のメリ ットの1 つは、 ダイアル時間が 短いことだ。で

は実際に接続を開始してみよう。

設定がうまくいっていれば、接続を開始 して数秒以内にパスワードの確認が行われ るはずである。設定が正しければ30秒以内 には接続が完了する。

速度を体感するにはWWWへのアクセス がいいだろう。グラフィックの多いページや テキストの多い長いページなどにアクセスし てみよう。プロパイダーやサーバーが込んで いるなどの原因がなければ、ページデータの 受信完了まであっというまである。このよ うに接続までの時間が短いので、インターネ ットにアクセス中でも、使わない場合には回 線を切り、必要になったら、再度つなぐとい う使い方をしてもさほど苦にはならない。

ネットスケーブなどでは、グラフィックデ ータの転送時にステータスラインに受信速 度が表示されることがあるが、その数字が、 アナログモデムのときより大きくなっている はずだ(ただし、プロバイダーやサーバーの 状況にもよる)。テキストなどで圧縮が効く ような場合、毎秒5Kバイトから7Kバイト 程度は出るはずだ。

また、体感することはできないが、実際に はエラーも少なくなっている。WWW でペー ジを見ているときに、ロードが一時的に止ま ったような状態になることがあるが、この場 合にエラーになっていることもある(必ずし も回線でのエラーだけではないが)。こうし た引っかかりがISDN では少なくなっている。

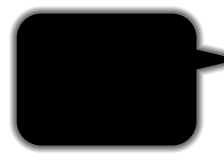

前述のように、 ISDN 最大のメ リットは、高速 な転送速度にあ

る。ファイルのダウンロードなど、大量のデ ータを転送する場合に、この差は通信時間 の差となり、プロパイダー利用料金や電話 料金の差となるわけである。

ためしにファイルをダウンロードしてみた 結果が表1である。プロバイダーなどの込み 具合の影響がなるべく小さくなるように国内 のサイトを選んで、1Mバイト弱のファイル を転送してみた。マイクロソフトの「インタ ーネット・メール・アンド・ニュース日本語 版」(980Kバイト)を東京インターネットの サーバーからインターネットエクスプローラ を使ってダウンロードした。 この結果、アナログは毎秒2.5Kバイト、 ISDN の場合は毎秒6.3Kバイトと転送速度 で約2.5倍の速度差があった。もちろん、こ れは条件が良い場合で、サーバーが込んで いるなど、おおもとの転送速度が遅い場合 にはこのような差が出ないこともある。逆 に、テキストファイルの転送などでは、圧縮 が効くために、また違った結果になることも ある。

ファイルのダウンロードなどでは、ネット ワークのエラーによって通信が切断されてし まうことなどもある。こうした事故は、通信 時間が長ければ長いほど遭遇する確率が高 く、そのような意味で、転送時間をなるべ く短くできるISDNを使ったほうが、ファイ ルのダウンロードには有利であるといえる。 特に最近では数十Mバイトのファイルをイ ンターネットで公開することもまれではない ので、ますますISDNが有利である。

電子メールの転送などを自動運転で行う ような場合でも、転送速度が速いほうが有 利である。時間あたりの電話料金はアナロ グとISDNで同一なので、転送速度の速い ISDNのほうが同じようなスケジュールで動 かせば料金は安くなる。

#### アナログとISDNのFTP にかかった時間の比較

接続プロバイダー:So-net 対象ファイル: ftp://ms.tokyonet.ad.jp/msdownload/ieinstall/ja/jamailnews.exe サイズ:980Kパイト

|                | 転送時間        | パフォーマンス   |
|----------------|-------------|-----------|
| アナログ(28.8Kbps) | 6分42秒(402秒) | 毎秒2498バイト |
| ISDN(同期64Kbps) | 2分39秒(159秒) | 毎秒6315バイト |

このダウンロード結果は、プロバイダーの「So-net」に接続 し、東京インターネットのFTPサーバーにあるファイルをダウン ロードした結果です。この結果はあくまでも一例であり、ほかの プロバイダーでもこのような結果になるとは限りません。

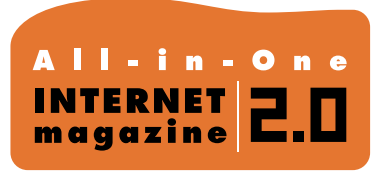

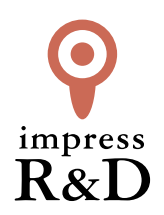

### [インターネットマガジン バックナンバーアーカイブ] ご利用上の注意

この PDF ファイルは、株式会社インプレス R&D (株式会社インプレスから分割)が 1994 年~2006 年まで 発行した月刊誌『インターネットマガジン』の誌面を PDF 化し、「インターネットマガジン バックナンバー アーカイブ」として以下のウェブサイト「All-in-One INTERNET magazine 2.0」で公開しているものです。

### http://i.impressRD.jp/bn

このファイルをご利用いただくにあたり、下記の注意事項を必ずお読みください。

- ●記載されている内容(技術解説、URL、団体・企業名、商品名、価格、プレゼント募集、アンケートなど)は発行当時のものです。
- 収録されている内容は著作権法上の保護を受けています。著作権はそれぞれの記事の著作者(執筆者、写真の撮影者、イラストの作成者、編集部など)が保持しています。
- 著作者から許諾が得られなかった著作物は収録されていない場合があります。
- ●このファイルやその内容を改変したり、商用を目的として再利用することはできません。あくまで個人や企業の 非商用利用での閲覧、複製、送信に限られます。
- 収録されている内容を何らかの媒体に引用としてご利用する際は、出典として媒体名および月号、該当ページ 番号、発行元(株式会社インプレス R&D)、コピーライトなどの情報をご明記ください。
- オリジナルの雑誌の発行時点では、株式会社インプレス R&D(当時は株式会社インプレス)と著作権者は内容 が正確なものであるように最大限に努めましたが、すべての情報が完全に正確であることは保証できません。このファイルの内容に起因する直接的および間接的な損害に対して、一切の責任を負いません。お客様個人の 責任においてご利用ください。

このファイルに関するお問い合わせ先 株式会社 All-in-One INTERNET magazine 編集部

### im-info@impress.co.jp

Copyright © 1994-2007 Impress R&D, an Impress Group company. All rights reserved.